附件 1:

2020级新生心理测评操作流程

1.打开电脑 IE 浏览器, 输入网址 "http://192.168.255.1:8080/default.aspx", 即可进入此页面。

| <ul> <li>○ 心理規程平台 × +</li> <li>○ 合 ☆ http://192.168.255.1:8080/defa</li> </ul> | ultaspx                                                          |                                                                                                    |                                                                          | 2 3%X1 H 6                                                                                                    | ≥∨ 8.        | م <mark>0</mark> ۰ ۲۰ ۴۰ |
|--------------------------------------------------------------------------------|------------------------------------------------------------------|----------------------------------------------------------------------------------------------------|--------------------------------------------------------------------------|----------------------------------------------------------------------------------------------------|--------------|--------------------------|
|                                                                                | 一 重新小子小台或生生流<br>trans tiller & trans Allow & trans langer<br>ば 承 | 四彈健康世界!                                                                                                    |                                                                          | 逐回首门                                                                                                    | 望录<br>5 收藤本站 |                          |
|                                                                                | 网站首页 中心介绍 活动管理                                                   | 心理文章 心理新闻                                                                                                    | 咨询留言 預約管理                                                                | 心理测试 心理咨询师                                                                                                    | 下载专区         |                          |
|                                                                                |                                                                  | 2                                                                                                    | 2                                                                        |                                                                                                    | 1 2 .        |                          |
|                                                                                |                                                                  | <ul> <li>◆復文章</li> <li>● 第二次章</li> <li>● 第二地区町</li> <li>● 第二地区町</li> <li>● 第二地区町</li> <li>● 第二地区町</li> <li>● 第二地区町</li> <li>● 第二地区町</li> <li>● 第二次章</li> <li>● 你的不快乐墨缺少了什么</li> </ul> | 「<br>一般<br>「<br>「<br>「<br>「<br>「<br>「<br>「<br>「<br>「<br>「<br>「<br>「<br>「 | <ul> <li>用户登录</li> <li>型录方式:用户名:</li> <li>用户名:</li> <li>2 (1)</li> <li>2 (2)</li> <li>2 (2)</li> <li>3 (2)</li> <li>3 (2)</li> <li>3 (2)</li> <li>3 (2)</li> <li>3 (2)</li> <li>4 (2)</li> <li>(2)</li> <li>(2)</li> <li< td=""><td>KXTS::</td><td></td></li<></ul> | KXTS::       |                          |
|                                                                                | 咨询师展示                                                            |                                                                                                    |                                                                          |                                                                                                    | (1006)       |                          |

2. 找到步骤一页面中的"用户登录",登录方式可选用户名登录或 ID 登录。 用户名为姓名, ID 为身份证号,初始密码为"000000"(六个零)。登录后即可 进入此页面。

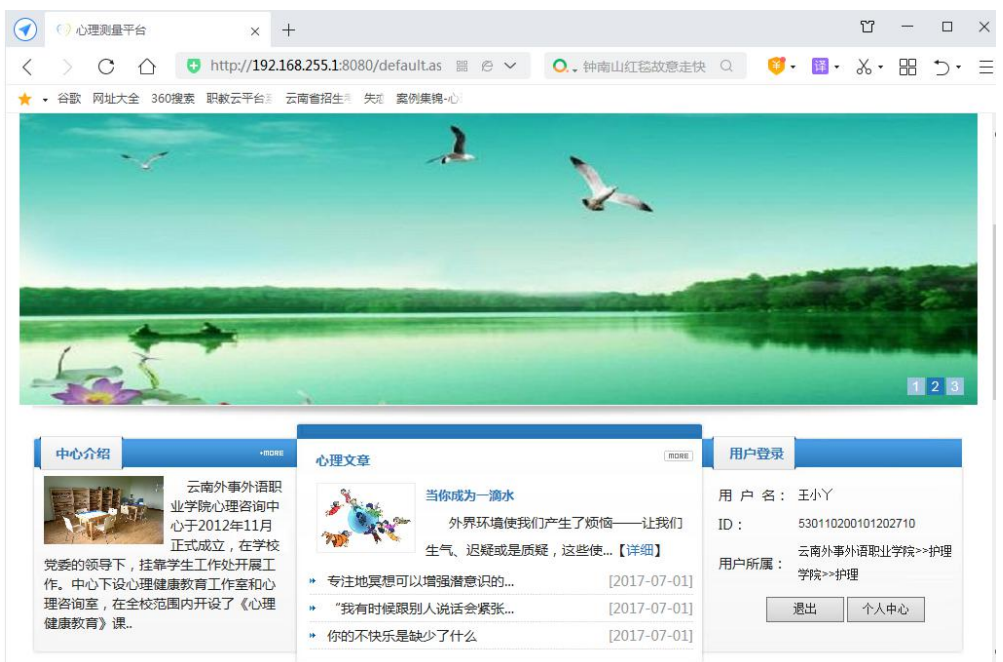

**3**. 找到步骤二中的"个人中心",点击"个人中心"编辑个人信息,编辑完点击头像 下面的"编辑资料",即可进入此页面。

| ) 🗋 个人中心                      | × +                  |                     |                       |                    |              |                  |         | Ϋ́           | -   | ٥  | × |
|-------------------------------|----------------------|---------------------|-----------------------|--------------------|--------------|------------------|---------|--------------|-----|----|---|
| ) C 🏠                         | http://192.168.255.1 | :8080/personal.aspx |                       |                    | 0. 少女博导获百万奖金 | Q 🥳 -            | 📴 · X · | <b>A</b> - D | 88  | ٦· | Ξ |
| <ul> <li>谷歌 网址大全 3</li> </ul> | 60搜索 职教云平台》 云南省招     | 生き、失惑、案例集魄・心        |                       |                    |              |                  |         |              |     |    |   |
|                               |                      |                     |                       | 3                  |              | 2<br>2<br>2<br>1 |         |              |     |    |   |
|                               | 当前位置: 首页 -> 个人中心     |                     |                       |                    |              |                  |         |              |     |    |   |
|                               | 个人信息测试               | 记录 预约记录             | 来自网页的消息               |                    |              |                  |         |              |     |    |   |
|                               | 个人信息                 |                     |                       |                    |              |                  |         | -            |     |    |   |
|                               | 基本信息(点击头像图片即可        | ]选择新头像)             |                       | 用户信息成功。            |              |                  |         | 系统通知         | a 🕐 |    |   |
|                               | 姓名:                  | 王小丫                 | 1                     |                    | 0 性别:        | 文                | ~       |              |     |    |   |
|                               | 出生日期:                | 2001-01-20          | <b>F</b>              | 确定                 |              |                  |         |              |     |    |   |
|                               | 附加信息                 |                     |                       |                    |              |                  |         | -            |     |    |   |
|                               | 手机号:                 | 15391345029         | 年级专业班级:               | 20级五年制护理1班         | 辅导员(班主任):    | 张三               |         |              |     |    |   |
|                               | 户口类别(城市/农村):         | 城市                  | 年级专业班级:               |                    | 辅导员(班主任):    |                  |         |              |     |    |   |
|                               | 籍贯:                  |                     | 地址:                   |                    |              |                  |         | 编辑资料         | \$  |    |   |
|                               |                      | 本;                  | 网站访问量:26<br>系统使用权授予:9 | 23 人   在线人数:1<br>2 | 人            |                  |         |              |     |    |   |

4. 回到标题栏,点击"心理测试",进入图 1,点击圈出的"症状自评量表 (SCL-90)", 进入图 2,认真阅读图 2 中的"简介及指导语",点击"确定",即可进入图 3 开始测评。

| 心理剧试      |             | × +           |                |             |        |         |                                                                                                    |             |          |           | ប   | -  |
|-----------|-------------|---------------|----------------|-------------|--------|---------|----------------------------------------------------------------------------------------------------|-------------|----------|-----------|-----|----|
|           | ) 🗿 http:// | 192.168.255.1 | 080/TestList.a | spx         |        | II e v  | 0、少女国                                                                                                    | 导获百万奖金      | a 🙂 I    | 🛄 · 🐰 · 🛤 | · 0 | 88 |
| • 谷歌 阿址大全 | 360搜索 职教云平  | 台》 云南耆招生      | 失近 案例集排        | Ъù          |        |         |                                                                                                    |             | L        |           |     |    |
|           | 网站首页        | 中心介绍          | 活动管理           | 心理文章        | 心理新闻   | 咨询留言    | 預約管理                                                                                                    | 心理测试        | 心理咨询师    | 下载专区      |     |    |
|           | -           | -             | -              | -2,5        | 100    | and the | ×.48                                                                                                    | and a start |          | 121       |     |    |
|           |             |               |                |             |        |         | and the second second s | - Ar        |          | 22.4      |     |    |
|           | -           |               |                |             |        |         |                                                                                                    |             |          | St P      |     |    |
|           |             |               |                |             |        | ~       |                                                                                                    | -           | en a     |           |     |    |
|           | 11 元        | 理测试           | >当             | 前位置: 首页 > 心 | 理测试    |         |                                                                                                    |             |          |           |     |    |
|           | -           | 当前值班          | 里<br>咨询师       | 表 名:        |        | 查询      |                                                                                                    |             |          |           |     |    |
|           |             |               | 14             | NACIO BUICO | 001    |         |                                                                                                    |             |          |           |     |    |
|           |             |               |                | N日汗里表(SCL   | -90)   |         |                                                                                                    |             | -        |           |     |    |
|           | <b>V</b>    | Раксного      | 理期間 总ii        | 录:1 页码:1/1  | 粤页: 20 |         |                                                                                                    | 首页 上一页      | 1下一页尾页 1 | 凱转        |     |    |
|           | 1           | 方             | 方梁             | 979 I.L.    |        |         |                                                                                                    |             |          |           |     | _  |

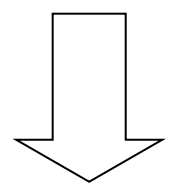

|                                                                                                    | +                                                                                              |                                                                                                    |                                                                                             |                                                                                                    |                                                                                                 |                   | ช -    | - 0   |
|----------------------------------------------------------------------------------------------------|------------------------------------------------------------------------------------------------|----------------------------------------------------------------------------------------------------|---------------------------------------------------------------------------------------------|----------------------------------------------------------------------------------------------------|-------------------------------------------------------------------------------------------------|-------------------|--------|-------|
| < 冬の ① http://19                                                                                                    | 92.168.255.1:8080/Tes                                                                          | t.aspx?id=6                                                                                            | 8 Ø V                                                                                       | ○.少女博导获百万奖金 Q                                                                                                    | <b>6</b> - 🔢                                                                                    | • &• 🛋•           | ₽ 8    | 8 D.  |
| ★ · 答款 网址大全 360 提索 职款云平台                                                                                                    | () 云南省招生) 失论 第                                                                                 | d例集魄-心                                                                                                 |                                                                                             |                                                                                                    |                                                                                                 |                   |        |       |
| The second second secon | ·仆谷藏某孝茂<br>maga Alford Compa Capacy                                                            | [床二理健康世界]                                                                                              |                                                                                             |                                                                                                    | 欢迎您<br>透回首页                                                                                     | : 王小丫<br>收獵本站     |        |       |
| en                                                                                                    | 合以及指导语                                                                                         |                                                                                                    |                                                                                             |                                                                                                    | ×                                                                                               |                   |        |       |
| 同時首页                                                                                                    | 简介: 症状自守里表由<br>情感、思维、意识、行<br>某段时间里(道常是-<br>能,适用与测查人群中<br>作初级的站查工具。<br>指导语:以下表格中列<br>问题,请在最合适的劳 | ILR.Derogatis于1975年编制会有<br>(为指导生活习惯、人际关系、饮<br>·周)的症状水平。本里表使用算<br>//>>>>>>>>>>>>>>>>>>>>>>>>>>>>>>>>>>> | 190个项目,每项5数评分<br>食麵服等,要求被试着根<br>便,剩查商度全面。它对4<br>心理障碍反其严重程度加f<br>,清你仔细阅读每一道试<br>重确性。请不过要器碎具。 | . 测量较广泛的精神症状学内容,从L<br>联自己的实际情况未费评定。测得的是<br>有可能处于心理障碍边缘的人有良好的<br>间。在临床上宽常作力诊断的参考,也<br>图。然后根据最近一星期内的状况。目<br>中的任何一题。 | <ul> <li>記覚、</li> <li>一个人</li> <li>(区分功)</li> <li>(可以用)</li> <li>(苦下列)</li> <li>(満定)</li> </ul> | <b>F.载专区</b>      |        |       |
| 2                                                                                                    | 当前值班咨询师                                                                                        | 里未名: 症状自導量素(SCL 90) ■1. 头痛<br>○从无<br>○从无                                                               | 括目总教: 90                                                                                    |                                                                                                    |                                                                                                 | о<br>о <b>5</b> ф | •, @ ( | } 🖴 🐁 |

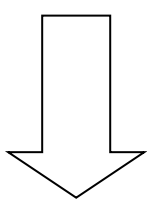

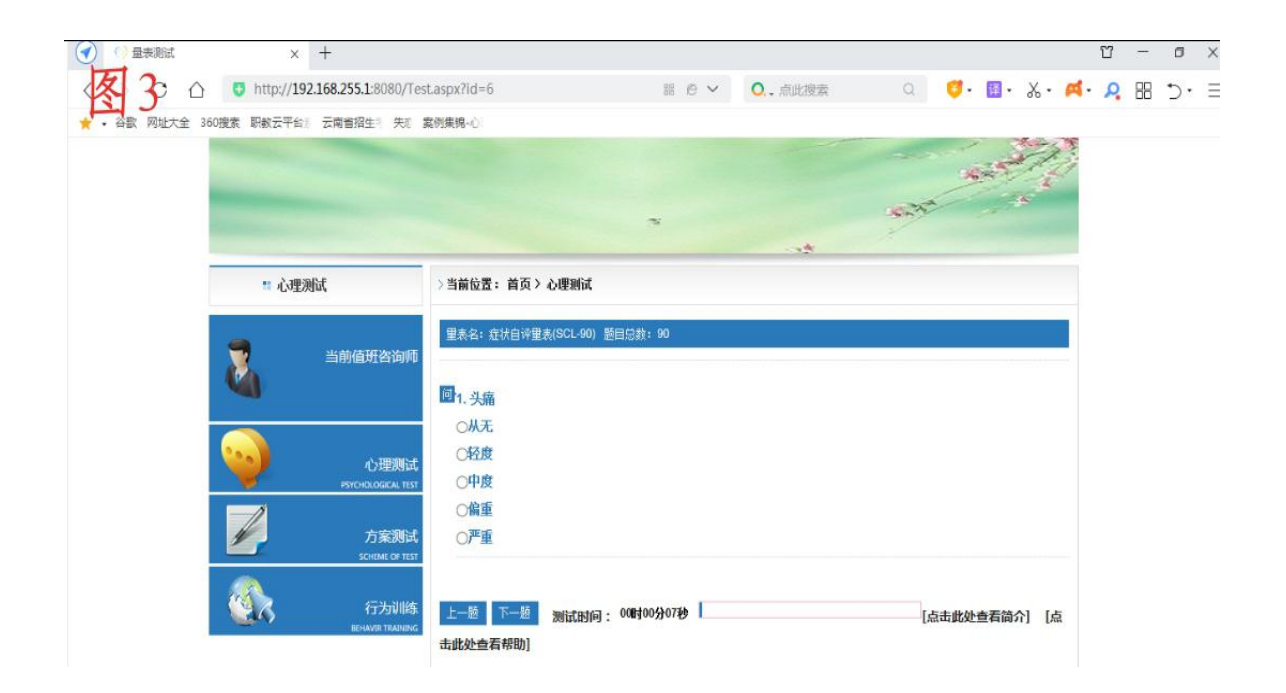

5. 认真做完 90 个题目后,即可跳出图 4 页面,点击图 4 中的"确定"按钮,即可进入图 5,表示此次测评已经完成,即可离开机房。

| La A         | ×          | +                                              |                                                                                       |                            |                   |                  |                   |      |     |     |      |     | Ϋ́             | -  | 0           |
|--------------|------------|------------------------------------------------|---------------------------------------------------------------------------------------|----------------------------|-------------------|------------------|-------------------|------|-----|-----|------|-----|----------------|----|-------------|
| <b>登</b> 4 0 | http://192 | .168.255.1:8080/Te                             | st.aspx?id=6                                                                          |                            |                   | ₩ @ ~            | 0. 点山             | 北搜索  | Q   | 0.  | 译 -  | χ.  | <b>M</b> . , , | 88 | $\supset$ . |
| 谷歌 网址大全 36/  | 0搜索 职数云平台》 | 云南省招生》 失乏                                      | 案例集锦-心                                                                                |                            |                   |                  |                   |      |     |     |      |     |                |    |             |
|              | 2<br>9     | 当前值班咨询师<br>心理 <b>测</b> 试<br>PSTORELOGICAL TEST | <ul> <li>聖表名: 症状</li> <li>回 90. 感到自</li> <li>●从无</li> <li>○格度</li> <li>○中度</li> </ul> | 自译里表(SCL-9<br> 己的放子有毛<br>息 | 0) 题目总数:<br>:病    | 90               | X                 |      |     |     |      |     |                |    |             |
|              |            | 方案测试<br>SCHEME OF TEST                         | ○偏重                                                                                   | <b>?</b> *                 | 试题已做领             | 完,需要提交           | <b>を吧)?</b><br>取演 |      |     |     |      |     |                |    |             |
|              | 26         | イゴンクWIB3A<br>BEHAVIR TRAINING                  | 上一题 <b>—</b><br>介] [点击曲                                                               | 处查看帮助]                     | - Manada - J      |                  |                   | 1305 |     | Ĺ   | 点击此处 | 查看简 |                |    |             |
|              |            |                                                |                                                                                       |                            |                   |                  |                   |      |     |     |      |     |                |    |             |
|              |            |                                                | 4                                                                                     | 网站访问重                      | 赴:2597 人<br>子:安徽阳 | 在线人数:<br>光心健心理容) | 1 人<br>间有限公司      |      |     |     |      |     |                |    |             |
|              |            |                                                |                                                                                       |                            |                   |                  |                   |      |     |     |      |     |                |    |             |
|              |            |                                                |                                                                                       |                            |                   | -                |                   |      |     |     |      |     |                |    |             |
| 图 5          |            |                                                |                                                                                       |                            |                   | -                |                   |      |     |     | 4    |     | 1              |    |             |
| 图5           |            | 心理测试                                           |                                                                                       | > 当前位置                     | : 首页>             | 心理测试             |                   |      |     | ~** | *    |     | 1              |    |             |
| 图 5          |            | 心理测试<br>当前信<br>                                | 田舎询师<br>心理測试<br>OLOGICAL TEST<br>方案測试<br>CHEME OF TEST<br>行为训练<br>ANJEE TRAINING      |                            | : 首页>             | 心理测试             | 恭                 | 喜ᄵ   | 公 完 | 5 成 | ž ž  | 则   | 试              |    |             |